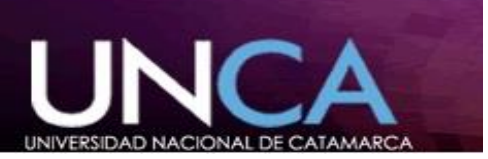

#### **INSTRUCTIVO**

#### CONSULTA EXTERNA DE PROYECTOS DE INVESTIGACIÓN

El siguiente instructivo tiene como función ayudar a realizar una búsqueda externa eficiente de los proyectos I+D que se ejecutaron o se ejecutan actualmente en la Secretaría de Ciencia y Tecnología, para el mismo deberá tener los siguientes pasos:

1. Haciendo uso de cualquier navegador web, ingrese a la página oficial de la Universidad Nacional de Catamarca.

http://www.unca.edu.ar/secyt

2. Dentro de la página dirigirse a la solapa *Ciencia y Tecnología,* como se indicia en la imagen: Pantalla Principal.

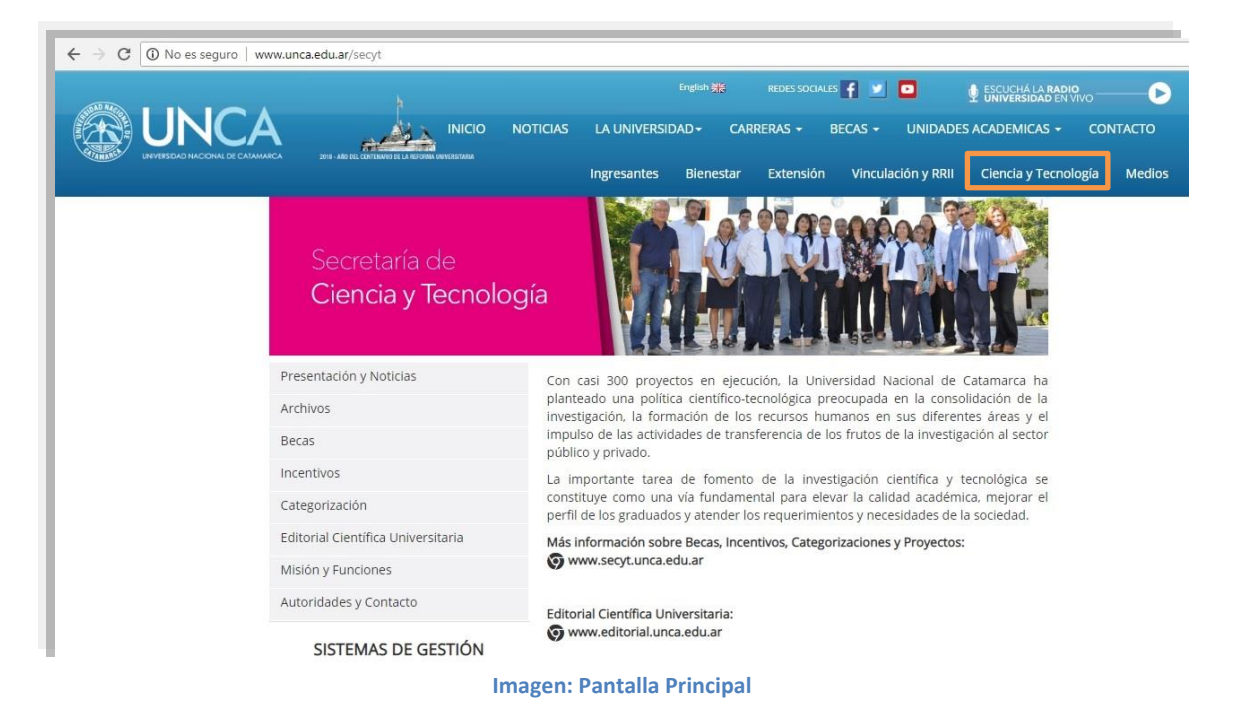

3. Hacer Clic en la opción *Consulta Externa*, como se indica en la *Pantalla Consulta* 

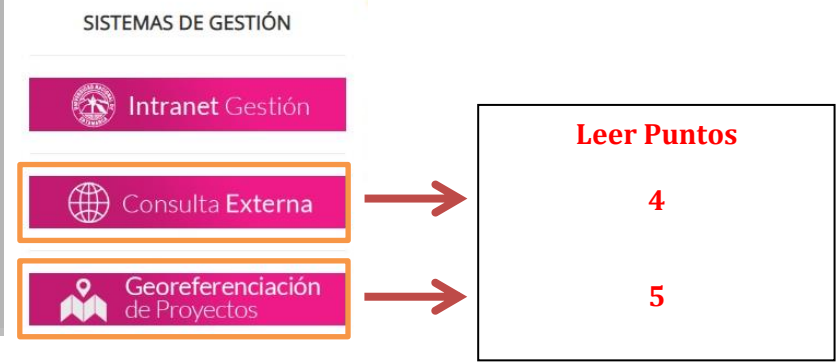

Imagen: Pantalla Consulta

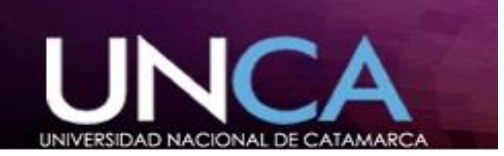

4. Para buscar un Proyecto se debe hacer uso de los filtros, los cuales se explican en los siguientes pasos:

| SECRETARÍA DE<br>CIENCIA Y TECNOLOGÍA UNCA                                                         |                                                                                                    |         |
|----------------------------------------------------------------------------------------------------|----------------------------------------------------------------------------------------------------|---------|
| Seleccione el año de los proyectos a consultar<br>Todos los años V Codigo: Título: Resumen: Duscar |                                                                                                    |         |
| a                                                                                                  | b C d                                                                                                    |         |
|                                                                                                    |                                                                                                    | e       |
| Código                                                                                             | Proyecto                                                                                                    | Detaile |
| DETEM-<br>Conv60/10                                                                                | Red Virtual para la formulación y sustentabilidad de Proyectos Productivos                                                                                | Ver     |
| P.F.I.P 58 -<br>10                                                                                 | Determinación de las Plagas y sus Enemigos Naturales en el Cultivo del Olivo Olea Europea (L) de la Provincia de Catamarca                                | Ver     |
| SPU-<br>0764/08                                                                                    | Vinculación Universidad, Gobierno y Sector Productivo en Catamarca. Un reto para el Desarrollo Local y Regional.                                          | Ver     |
| 02/E173                                                                                            | EFECTO DEL SUBSOLADO SOBRE LA EFICIENCIA DEL RIEGO Y RENDIMIENTO EN PLANTACIONES DE OLIVO EN EL VALLE CENTRAL,<br>CATAMARCA.                              | Ver     |
| 02/E482                                                                                            | LA NOCION DE ESPACIO: HABILIDADES Y VISUALIZACION.                                                                                                    | Ver     |
| 02/E483                                                                                            | USO DE INDICADORES DE CALIDAD DE AGUAS EN LA PROVINCIA DE CATAMARCA                                                                                       | Ver     |
| 02/E580                                                                                            | EDUCACION A DISTANCIA EN CATAMARCA: GENESIS, CONFIGURACION Y PERSPECTIVAS.                                                                                | Ver     |
| 02/E581                                                                                            | VISIONES DE LA UNIVERSIDAD NACIONAL DE CATAMARCA. UN ESTUDIO DESDE DIFERENTES SECTORES DE LA SOCIEDAD CIVIL<br>CATAMARQUEÑA Y DESDE LA MISMA INSTITUCION. | Ver     |
| 02/E582                                                                                            | LA TUTORÍA EN LA FORMACIÓN DEL ALUMNO UNIVERSITARIO                                                                                                    | Ver     |
| 02/E583                                                                                            | POBRES, POBREZA, SENTIDOS Y VISIBILIDAD EN CATAMARCA.                                                                                                    | Ver     |
| 02/E584                                                                                            | LENGUAJE E IMAGINARIO DE LA MUERTE EN LA LITERATURA PRODUCIDA POR ESCRITORES DE CATAMARCA EN LAS ÚLTIMAS DÉCADAS<br>DEL SIGLO XX.                         | Ver     |

**Imagen: Filtrar Proyectos** 

- a) Se puede filtrar indicando el año de inicio, en éste caso se podrán visualizar todos los proyectos que han iniciado en el año seleccionado.
- b) Insertando el código de proyecto asignado por el área de incentivos.
- c) Detallando el título del proyecto.
- d) Describiendo un pequeño resumen del proyecto.
- e) Finalizado el filtrado se puede observar que en la pantalla se encuentran los proyectos y hacía la derecha una columna detalle con un botón "*Ver*" dónde podemos obtener un breve resumen de los mismos.
- 5. Búsquedas por *Georeferenciación de Proyectos*, para realizar la misma se deben seguir los pasos *1*, *2 y 3* y seleccionar la opción *Georeferenciación de Proyectos*. Encontramos la siguiente pantalla, acá presionar el botón *Filtrar Proyectos*.

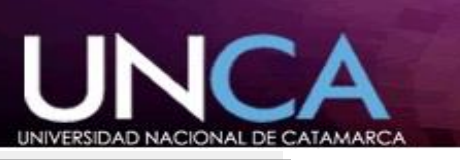

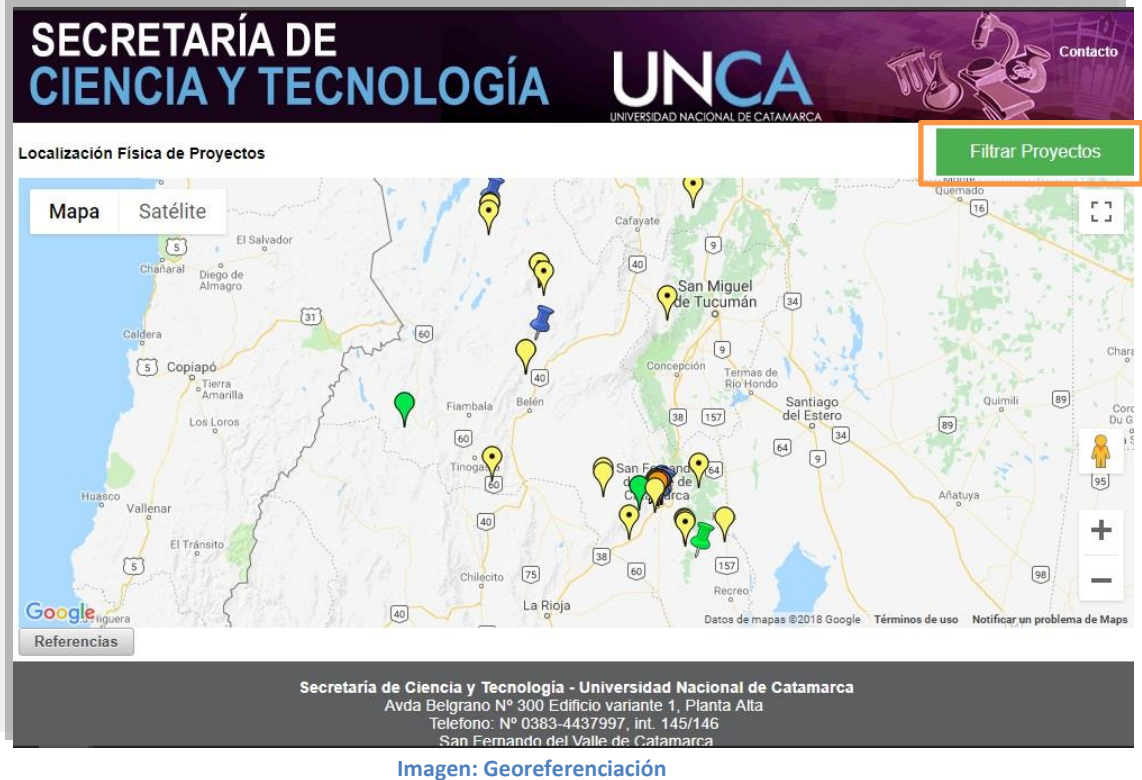

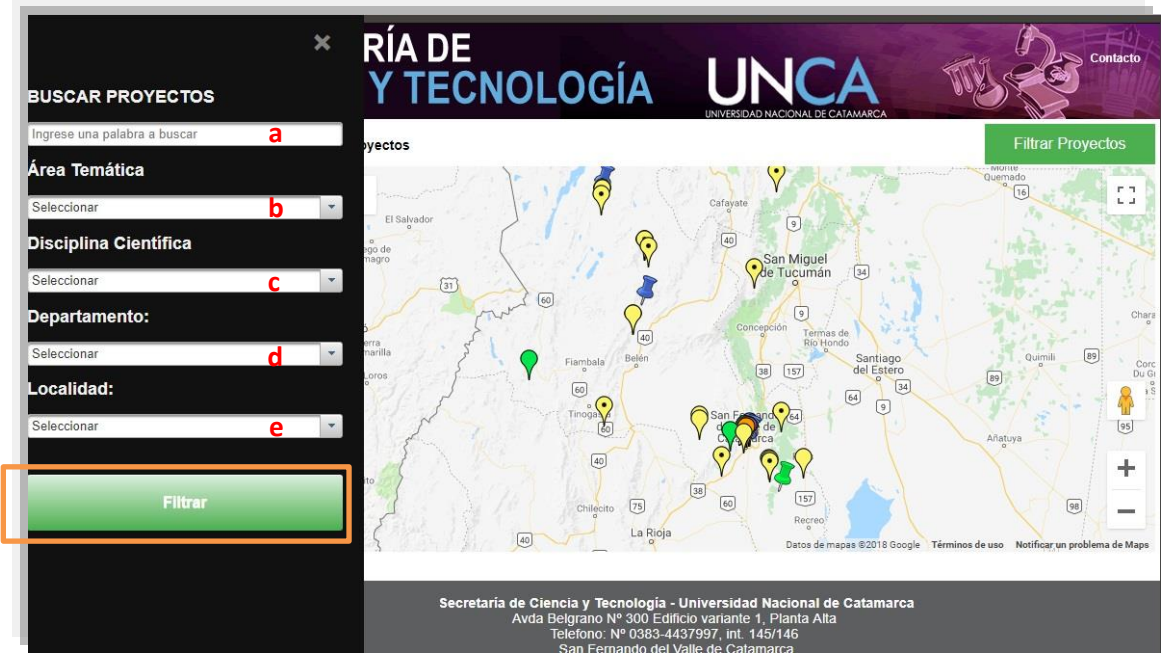

Imagen: Georeferenciación Filtros

- a) Se puede filtrar por medio de una palabra
- b) Filtrando por diferentes Áreas Temáticas.
- c) Filtrando por Disciplina Científica.
- d) Filtrando por Departamento.
- e) Filtrando por Localidad.

Una vez seleccionado el tipo de filtro a implementar se presiona el botón de color verde *Filtrar*, y se podrá ver en el mapa la ubicación del proyecto y una breve descripción del

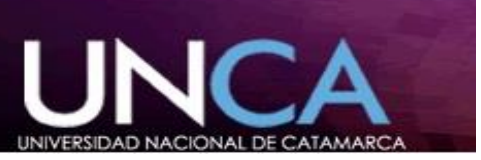

mismo si pasan el puntero del mouse sobre el icono, como se ve en la imagen: **Georeferenciación Mapa.** 

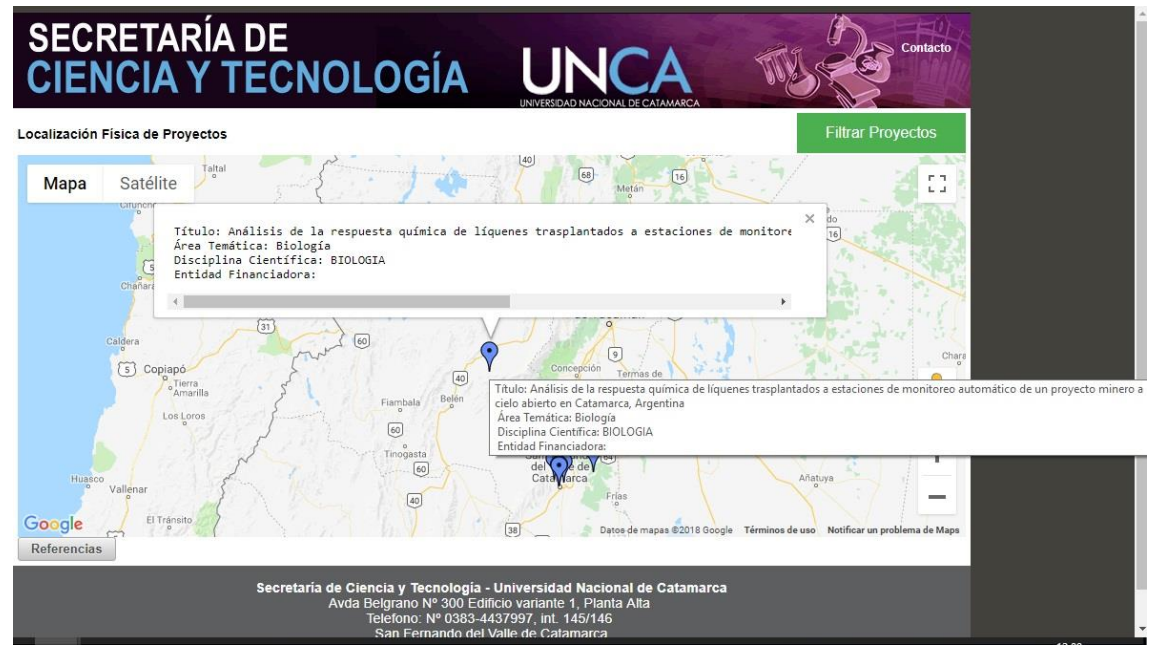

Imagen: Georeferenciación Mapa